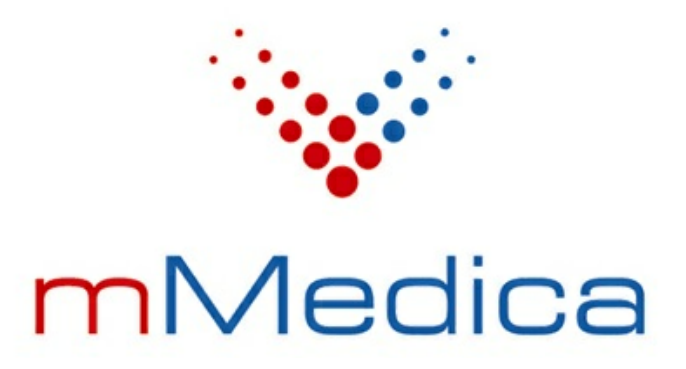

# Moduł eKopia+

Instrukcja użytkownika

Wersja 9.0.0

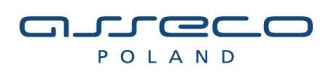

16.02.2023

# Spis treści

| Rozdział 1 | Rozpoczęcie pracy z modułem                  | 2 |
|------------|----------------------------------------------|---|
| Rozdział 2 | Konfiguracja modułu                          | 3 |
| Rozdział 3 | Praca z modułem eKopia+                      | 5 |
| Rozdział 4 | Składowanie kopii zapasowych szyfrowanych za |   |
|            | pomocą modułu eKopia+                        | 8 |

# Wstęp

Moduł **eKopia+** stanowi funkcjonalność pozwalającą na dodatkowe zabezpieczenie kopii zapasowych w celu zminimalizowania wszelkich potencjalnych zagrożeń bezpieczeństwa danych szczególnie wrażliwych, jakimi są dane medyczne.

Zabezpieczenie pliku fizycznego kopii zapasowej bazy danych odbywa się poprzez zastosowanie dodatkowych algorytmów szyfrowania.

Ilustracje i "zrzuty" ekranowe zamieszczone w niniejszej publikacji mają charakter instruktażowy i mogą odbiegać od rzeczywistego wyglądu ekranów. Rzeczywisty wygląd ekranów zależy od posiadanej wersji aplikacji, aktywnych modułów dodatkowych oraz numeru wydania. Większość zrzutów ekranowych zamieszczonych w niniejszej instrukcji została wykonana przy pomocy wersji Standard+ z aktywnymi wszystkimi modułami dodatkowymi.

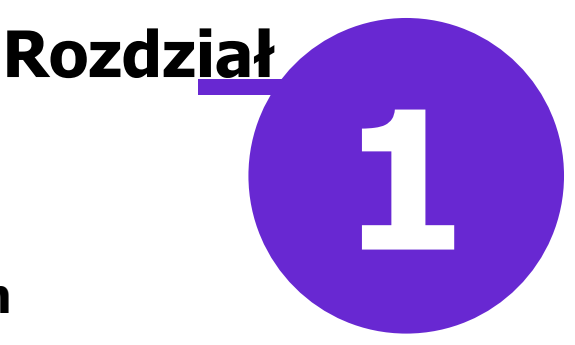

### Rozpoczęcie pracy z modułem

Aby rozpocząć pracę z modułem **eKopia+** należy:

- dokonać zakupu modułu na stronie Centrum Zarządzania Licencjami
- pobrać nowy klucz licencyjny i wczytać go do programu mMedica w Zarządzanie > Operacje techniczne
   > Aktywacja systemu mMedica
- włączyć moduł w Zarządzanie > Konfiguracja > Konfigurator, pozycja: System > Moduły dodatkowe.

Szczegółowa instrukcja włączenia modułu:

- **1.** Przejść do: Zarządzanie > Konfiguracja > Konfigurator, pozycja: System > Moduły dodatkowe.
- 2. Włączyć parametr Zwiększenie bezpieczeństwa (możliwość zaznaczenia tylko w kontekście systemu).
- 3. Zapisać zmiany przyciskiem Zatwierdź (F9).
- 4. Zaakceptować komunikat o konieczności restartu aplikacji i ponownie zalogować się do programu.

| Konfiguracja – <b>System</b>                    | » Moduły dodatkowe                   | Nadpisz wartościami domyślnymi              |
|-------------------------------------------------|--------------------------------------|---------------------------------------------|
| System ^                                        | Podstawowe                           | Zarządzanie i komunikacja ————              |
| Identyfikacja                                   | 🔗 Archiwum dokumentacji              | 🖋 Alternatywny interfejs użytkownika        |
| Autoryzacja                                     | Asystent MD                          | Dane do raportów pomocniczych               |
| <mark>Moduły dodatkowe</mark><br>Kopia zapasowa | Elektroniczna Dokumentacja Medyczna  | 🗹 Dane do sprawozdań MZ/GUS                 |
| - Urządzenia zewnętrzne                         | ✓ eZLA+                              | 🖋 eAnkiety                                  |
| Różne                                           | 🔗 Gabinet pielęgniarki               | 💞 eWyniki Diagnostyka                       |
| Ewidencja<br>Podstawowe                         | Gabinety specjalistyczne             | eWyniki Laboratorium                        |
| Rozliczenia                                     | 🛷 Hospitalizacje                     | 🔗 Integracja z urządzeniami diagnostycznymi |
| Deklaracje                                      | Koszty                               | Jednolity Plik Kontrolny                    |
| Kupony (ewidencja)<br>Kupony (skierowania)      | Medycyna pracy                       | Menedżer eksportów                          |
| Wielozakładowość                                | 🖋 Medycyna szkolna                   | 🔗 Personalizacja aplikacji                  |
| Terminarz                                       | mPowiadomienia                       | Replikacia                                  |
| Podstawowe<br>Wyglad                            | V Obrót produktami leczniczymi       | Zwiększenie bezpieczeństwa                  |
| ⊡ Komunikacja                                   | 🔗 Obsługa komercyjna                 |                                             |
| Eksport                                         | 🖉 Onjeka dzienna                     |                                             |
| Import                                          |                                      |                                             |
| Poczta NFZ                                      | Pharmindex Baza Lekow                |                                             |
| Poczta inna                                     | Pharmindex Bezpieczeństwo            |                                             |
| -FTP                                            | 🔗 Pharmindex Refundacje              |                                             |
| - Kanały RSS<br>- Inne                          | 🔗 Pracownia diagnostyczna            |                                             |
| Powiadomienia                                   | 🛷 Rehabilitacja ambulatoryjna        |                                             |
| Moduły dodatkowe                                | 🔗 Rozliczenia NFZ                    |                                             |
|                                                 | Sprawozdawanie faktur zakupowych i c | hemiote                                     |
|                                                 | Stomatologia                         |                                             |
| System Stacja Użytkownik                        | 🕜 Teleporada                         |                                             |

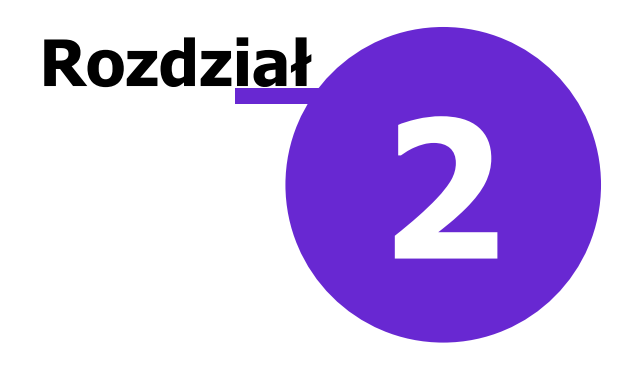

# Konfiguracja modułu

Konfiguracja modułu obejmuje następujące czynności:

 nadanie wybranym użytkownikom aplikacji uprawnienia pozwalającego na zarządzanie modułem

Ścieżka: Zarządzanie > Konfiguracja > Użytkownicy systemu > zakładka: <u>Uprawnienia funkcjonalne</u> > uprawnienie: "Szyfrowanie kopii bazy danych"

| <u>3</u> . Autoryzacja <u>4</u> . Up | rawnienia do danych                                | 5. Uprawnienia funkcjonalne |  |  |
|--------------------------------------|----------------------------------------------------|-----------------------------|--|--|
| Nadane uprawnienia:                  |                                                    |                             |  |  |
| Grupa użytkowników:                  | Pełne uprawnienia                                  | •                           |  |  |
| 🖃 🔽 Uprawnienia                      |                                                    |                             |  |  |
| 🚊 🖌 Administracj                     | a systemem                                         |                             |  |  |
| 🔽 Definicja                          | ustawień domyślnych p                              | personelu                   |  |  |
| - 🗹 Dopisanie                        | użytkownika systemu                                |                             |  |  |
| Dostępno                             | ść opcji pilna wiadomo                             | ść w poczcie wewnętrznej    |  |  |
| 🗹 Migracja                           | dokumentów z repozyt                               | oriów zewnętrznych          |  |  |
| 🗹 Modyfika                           | :ja rejestru użytkownik                            | tów systemu                 |  |  |
| 🗹 Modyfika                           | zja rejestru zgód eRep                             | ozytorium w chmurze         |  |  |
| Prawo ad                             | 🗝 🗹 Prawo administrowania systemem                 |                             |  |  |
| Przeglad                             | 🗝 🗹 Przeglad rejestru zgód eRepozytorium w chmurze |                             |  |  |
| Przegląd                             | rejestru przechowywa                               | nych kart uodpornienia      |  |  |
| Przegląd                             | Przegląd rejestru sprzeciwów                       |                             |  |  |
| Przegląd                             | rejestru udostępnien                               |                             |  |  |
| ✓ Przegląd                           | rejestru wnioskow                                  |                             |  |  |
| ✓ Kejestr W                          | ysranych powiadomier                               | 1                           |  |  |
| Reczne w                             | vkonanie kopii zapasov<br>nie konii bozy dopych    | wej                         |  |  |
| Szyirowa                             | nie kopii bazy danych                              | tami danyah                 |  |  |
|                                      | nie globalnymi schema<br>nie kontem Chmuny die     |                             |  |  |
|                                      | nie kontern Crimury dia<br>nie pulami rocent       | a zurowia                   |  |  |
|                                      | nie pulami recept                                  |                             |  |  |

• nadanie dodatkowego hasła, służącego do szyfrowania wykonywanej kopii bazy danych, poprzez jego wpisanie lub generację za pomocą przycisku "Generuj hasło"

Ścieżka: Zarządzanie > Konfiguracja > Konfigurator > pozycja: System > Kopia zapasowa

#### Konfiguracja modułu

| Configuracja – System » Kopia zapasowa Nadpiszwartościami domyślny |                                   |                                                      |                           |
|--------------------------------------------------------------------|-----------------------------------|------------------------------------------------------|---------------------------|
| 🖓 System 🔥                                                         | Folder na pliki kopii:            | C:\Kopia                                             |                           |
| Identyfikacja<br>Autoryzacja                                       | Folder z plikami dodatkowymi:     |                                                      |                           |
| Moduły dodatkowe<br>Kopia zapasowa                                 | Folder na pliki tymczasowe:       | Zawartość folderu zostanie dołączona do pliku kopii. |                           |
| <ul> <li>Urządzenia zewnętrzne</li> <li>Różne</li> </ul>           | Hasło do szyfrowania bazy danych: | *****                                                | Generuj hasło Pokaż hasło |
| 🖃 Ewidencja                                                        | Częstotliwość wykonywania:        | (dni)                                                |                           |
| Podstawowe                                                         | Godzina wykonania:                |                                                      |                           |
| Rozliczenia                                                        |                                   |                                                      |                           |
| Roziiczenia<br>Deklaracje<br>Kupopy (ewidencia)                    | Liczba zapamiętywanych plików:    | 5                                                    |                           |

W celu ukrycia hasła należy skorzystać z przycisku **"Ukryj hasło"**. Po tej czynności nazwa przycisku zmieni się na **"Pokaż hasło"** i będzie on służył do wyświetlenia hasła.

#### Uwagi dodatkowe

- 1. Tylko użytkownicy, którzy posiadają uprawnienie do szyfrowania kopii bazy danych, mają możliwość nadawania hasła.
- 2. Hasło do szyfrowania kopii bazy danych musi spełniać następujące kryteria:
- a. Musi składać się z co najmniej 12 znaków.

b. Musi zawierać co najmniej jedną dużą literę, cyfry i znaki specjalne.

3. Spełnienie warunków minimalnej długości oraz odpowiedniej składni zapewnia funkcjonalność przycisku **"Generuj hasło"**. Skorzystanie z funkcji przycisku pozwoli utworzyć losowy ciąg znaków - przykład: ak#92KxkaeEf

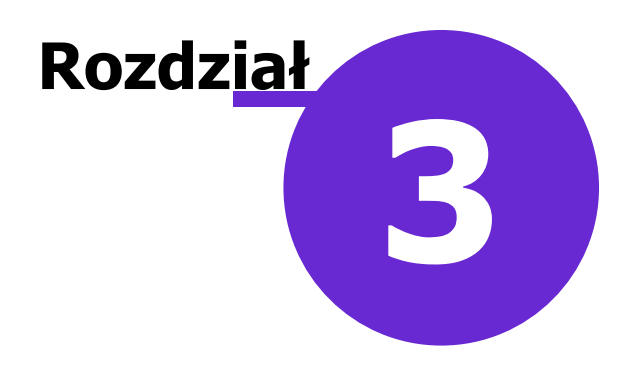

## Praca z modułem eKopia+

Od momentu uruchomienia modułu eKopia+ i jego konfiguracji wszystkie kopie są domyślnie zabezpieczane dodatkowo hasłem i szyfrowane. Przed odtworzeniem kopii bazy danych, zaszyfrowanej przy pomocy modułu eKopia+, użytkownik jest proszony o wprowadzenie hasła, ustawionego przy konfiguracji modułu, w celu odszyfrowania przed dalszym rozpakowaniem kopii zapasowej.

| mMedica – od                                               | lzyskiwanie danych                    |                                           | $\times$ |
|------------------------------------------------------------|---------------------------------------|-------------------------------------------|----------|
| Dane podsta                                                | wowe                                  |                                           | —        |
| Alias:                                                     | MMEDICA                               | Serwer: localhost Baza danych: MMEDICA    |          |
| Użytkownik:                                                | ADMIN1                                | Hasło: ********                           |          |
| Dane kopii za                                              | apasowej -                            |                                           |          |
| Ścieżka:                                                   | C:\Kopia\2) Hasło zasz                | yfrowanego pliku kopii bazy danych. 🛛 🗙 🚺 |          |
| Typ bazy da<br>Oddział NFZ<br>Kod świadcz<br>Nr instalacji | anych: Podaj has<br>Z:<br>zeniodawcy: | 0     8.0       OK     Anuluj             |          |
| Parametry o                                                | dtwarzania ———                        |                                           |          |
| 🔗 Odtwarza                                                 | anie bazy danych                      | 🔗 Odtwarzanie załączników                 |          |
| 🖋 Odtwarza                                                 | anie użytkowników                     | Reindeksacja bazy danych                  |          |
| Odtwarza                                                   | anie plików dodatkowyc                | h                                         |          |
| Informacje –                                               |                                       |                                           |          |
|                                                            |                                       |                                           |          |
|                                                            | Sta                                   | t Anuluj Zapisz raport V Zamknij          |          |

#### Uwaga!

Nadane przy konfiguracji modułu hasło (utworzone automatycznie przez system lub wpisane przez użytkownika) należy zapamiętać lub zapisać w bezpiecznym miejscu. Jeżeli zdarzy się, że po nadaniu hasła zostanie utworzona dowolna kopia i po jej wykonaniu hasło zostanie zmienione, a

następnie wygenerowana zostanie kolejna kopia, to w przypadku ewentualnej awarii i utraty drugiej spośród przykładowo omawianych tu kopii – odtworzenie pierwszej z nich należy przeprowadzić z wykorzystaniem pierwszego z użytych haseł. W innym wypadku komunikat zwrotny, zamieszczony poniżej, uniemożliwi dalsze odtwarzanie bazy.

| mmBackup | 0                                                              | × |
|----------|----------------------------------------------------------------|---|
| 8        | Błąd przy łączeniu z bazą: Nieprawidłowy użytkownik lub hasło. |   |
|          | ОК                                                             |   |

#### Przykład:

- 1. Zapisujemy w systemie mMedica hasło: ak#92KxkaeEf.
- 2. Wykonujemy kopię ręcznie lub wykonana jest ona automatycznie z harmonogramu powstaje plik wynikowy o nazwie: 2022-09-30-0015-MMEDICA(a).zip.
- 3. Zmieniamy w systemie mMedica hasło na: BL#92KxkaeEf.
- 4. Wykonujemy ponownie kopię bazy powstaje plik wynikowy o nazwie: 2022-09-30-0030-MMEDICA(b). zip.

Odtworzenie kopii z pliku: 2022-09-30-0015-MMEDICA(a).zip należy wykonać, korzystając z hasła utworzonego w punkcie 1.

W wersji 9.0.0 aplikacji mMedica w oknie wykonywania kopii zapasowej został dodany parametr **"Wykonanie kopii bez dodatkowego szyfrowania"** (zdj. poniżej).

| mMedica – kopia zapasowa          | :                                                     | X |  |
|-----------------------------------|-------------------------------------------------------|---|--|
| Parametry                         |                                                       |   |  |
| Użytkownik: ADMIN1                | Hasło: *******                                        | ٦ |  |
| Folder na pliki kopii zapasowych: | C:\                                                   |   |  |
| Folder z plikami dodatkowomi      |                                                       | ۲ |  |
| plikani dodackowyni.              | liki te zostana dołaczone do archiwum z baza danych   |   |  |
| Sprawdź spójność danych           | nie ie zostaną usiączone uo areinwani z bazą usiłycin |   |  |
| Nie uwzględniaj w kopii słownika  | a leków Pharmindex                                    |   |  |
| Nie uwzględniaj w kopii zawarto   | ości załączników                                      |   |  |
| Wykonanie kopii bez dodatkow      | vego szyfrowania                                      |   |  |
| Informa sia                       |                                                       |   |  |
|                                   |                                                       |   |  |
|                                   |                                                       |   |  |
|                                   |                                                       |   |  |
|                                   |                                                       |   |  |
|                                   |                                                       |   |  |
|                                   |                                                       |   |  |
|                                   |                                                       |   |  |
|                                   | Start 📃 Zamknii                                       |   |  |
|                                   |                                                       |   |  |

Należy go zaznaczyć, jeżeli kopia ma zostać wykonana z pominięciem dodatkowego szyfrowania za pomocą modułu eKopia+.

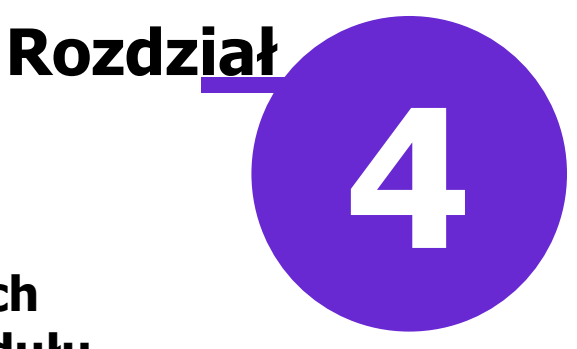

## Składowanie kopii zapasowych szyfrowanych za pomocą modułu eKopia+

Moduł eKopia+ poprzez dodatkowe szyfrowanie i zabezpieczenie hasłem pozwala na bezpieczne przechowywanie kopii zapasowych w ramach lokalnych zasobów placówki medycznej, jak również w sprawdzonych i bezpiecznych zasobach chmurowych, oferowanych przez wielu dostawców tego rodzaju usług.

Sposób konfiguracji danej usługi przekazywany jest przez jej dostawcę.